# инструменты арм

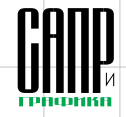

# КОМПАС-3D V9: новые возможности — конструктору, выгода от обновления — предприятию

Олег Зыков

Череда юбилеев КОМПАС-График 4 и КОМПАС-График 5, отмечавшихся компанией АСКОН и особенно ее коломенским подразделением разработки осенью прошлого года, не смогла отвлечь разработчиков от их главной задачи — продолжать совершенствование системы, создавая новую, уже девятую версию. А так, казалось бы, недавно все начиналось... Итак, восемнадцатый для КОМПАС-График и седьмой для КОМПАС-3D год начинается с новой версии — КОМПАС-3D V9. Прежде всего отметим, что теперь она универсальна и решает гораздо более широкий круг задач. В частности, многое сделано в области проектирования строительных конструкций. о чем мы рассказали в февральском номере журнала. А в настоящей статье разговор пойдет о новинках КОМ-ПАС-3D для конструкторов-машиностроителей.

# Быстрее изучить, проще работать

Легкость освоения была и остается одним из основополагающих принципов создания КОМ-ПАС. Во многом благодаря этому переход тысяч конструкторов с кульмана на электронное проектирование в 90-х годах прошел столь быстро и безболезненно. В наше время первоочередной становится другая задача — переход на трехмерное моделирование. Для этого, а также для ускорения освоения системы новыми пользователями в КОМПАС-3D V9 появилось встроенное интерактивное учебное пособие Азбука КОМПАС — набор упражнений для самостоятельного изучения основных приемов работы. В пособии, состоящем из 12 уроков, рассматривается как трехмерное моделирование деталей и сборочных единиц, так и вопросы выпуска полного комплекта ассоциативной конструкторской документации. Создателем его является ведущий преподаватель компании АСКОН, автор многочисленных (и любимых пользователями) книг по КОМПАС-3D Александр Потемкин.

После запуска Азбуки КОМ-ПАС появляются рабочее окно КОМПАС, занимающее две трети экрана, и окно азбуки, которому отводится оставшееся место. Пользователь может изучать действия, описанные в азбуке, и выполнять их в рабочем окне КОМПАС. При этом переключаться между окнами не нужно. Чтобы помочь начинающим пользователям. применяемые в азбуке кнопки в КОМПАС-3D подсвечиваются (рис. 1). Выполнив одно за другим все упражнения, пользователь будет уже более уверенно пользоваться системой. Еше раз подчеркнем, что в Азбуке КОМПАС даны только начальные сведения о приемах работы, позволяющие конструктору с нуля начать работать правильно и решать несложные задачи (в условиях жесткого производственного графика предприятия). Для полноценного же освоения КОМПАС-3D и использования всех возможностей попрежнему рекомендуется пройти дополнительный курс обучения.

В интерфейсе произошло одно, но очень важное изменение — преобразилось дерево модели. Появился новый способ его отображения — в виде структуры модели. При этом объекты модели группируются по типам, образуя разделы дерева. Для сборок это компоненты и, например, сопряжения, для деталей — эскизы, тела, вспомогательная геометрия и т.п. Имеется возможность представления раздела дерева в отдельном окне.

Отношения объектов теперь отображаются не только в самостоятельном диалоге, но и в специальной области в нижней части дерева модели (рис. 2). Таким образом, выбрав деталь в верхней части дерева, можно увидеть наложенные на нее сопряжения в нижней части дерева, а также вызвать эти сопряжения для ре-

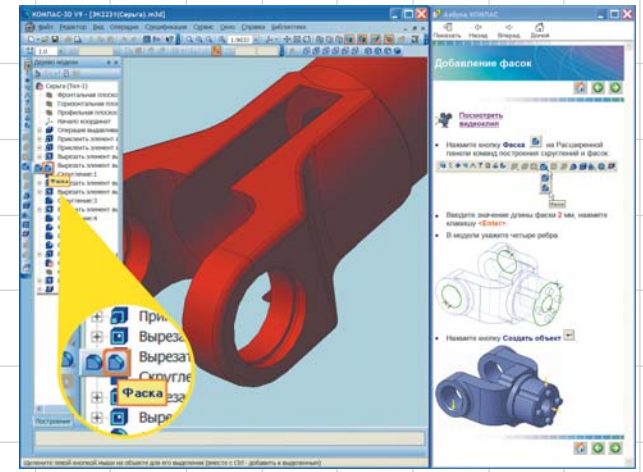

Рис. 1. Азбука КОМПАС позволит быстро изучить основы работы в системе

дактирования (что раньше было невозможно). Благодаря этому существенно ускоряется поиск и редактирование отношений между компонентами, а значит, конструктору будет легче работать с

| Дерево модели ×                  |
|----------------------------------|
| 1 🗈 🔁 📴                          |
| 🗟 Дробилка Щёковая ДЩ 1215-ПМ    |
| 🗄 🗇 Системы координат            |
| 🖻 📴 Компоненты                   |
| 🕀 💩 (ф) Станина                  |
| 🕀 💽 (-) Щека                     |
| Паланий с фрикционами            |
| ± о (-) Шатун в сооре            |
| н 💽 (-) Ремни                    |
|                                  |
| на (ла) Плита распорная передняя |
| Плита распорная передняя         |
| Уравновешивающая тяга (х2)       |
| ⊞ 🐻 Ось (x2)                     |
| 🗄 🖉 Группа сопряжений            |
| 🕂 👬 Тяга                         |
| Уравновешивающая тяга            |
|                                  |
|                                  |
|                                  |
|                                  |
|                                  |
|                                  |
| (-) Плита распорная передняя     |

Исходные объекты
Производные объекты

- Производные объекты Совпадение ((-) Плита распорная пер
- 🖉 Совпадение ((-) Плита распорная пере
- Касание ((-) Плита распорная передня;
   Касание ((-) Плита распорная передня;
- 🖉 Совпадение ((-) Плита распорная пер

# Построение

Рис. 2. Новое дерево сборки. В нижней части — сопряжения выбранной детали моделями независимо от того, создань они им самим или другими пользователями.

# Новые сервисы

Появилась команда Информация об объекте. предназначенная для получения сведений о любых выбранных объектах. Команда выводит данные о типах объектов. геометрические параметры (например, радиус, длину кривой, диаметр цилиндра, тип ребра и т.д.), имена и значения переменных, сведения о составе сборки и пр. Выводимые данные зависят от типа выбранного объекта. Новая команда существенно упрощает поиск нужной информации об объекте, а также позволяет сразу узнать сведения, которые раньше приходилось искать в до-

| Информации                                | • ×                        |
|-------------------------------------------|----------------------------|
| Фада Редактор                             |                            |
| Ofsext # 1                                | ~                          |
| Дробылка Цёховая ДЩ 1215-ПМ               | 1                          |
| Конпоненты головной сборки = 14           |                            |
| DogeDopra (*.a3d) = 5                     |                            |
| Enfinemental contractions = 0             | _                          |
| Конпоненты из библиотеки документов = 0   |                            |
| Конпоненты из прикладной библиотеки = 0   |                            |
| Компоненты с учетом подобороя = 1699      |                            |
| Подсборин (*. a3d) = 92                   |                            |
| Деталы (*.m3d) = 1447                     |                            |
| Библиотечные конпоненты = 160             |                            |
| Конпоненты из библистени документов = 148 |                            |
| Кондоненты из прикладной библиотеки = 12  |                            |
| Количество сопражения = 20                |                            |
| DOWNW = 0                                 |                            |
| Peasów = 0                                |                            |
| Конструктивные осн = 0                    |                            |
| Конструктивные плоскости = 3              |                            |
| Повержности = 0                           |                            |
| Пространственные яривые = 0               |                            |
| Исиличенных из расчета = 0                |                            |
| Liser RGS = 135,135,145                   |                            |
|                                           | 1                          |
| < >                                       |                            |
|                                           |                            |
| Рис. 3. Окно информации                   |                            |
|                                           |                            |
| о выоранной соорке                        |                            |
|                                           |                            |
|                                           |                            |
|                                           | _                          |
|                                           | n                          |
|                                           | 7                          |
|                                           | $\boldsymbol{\mathcal{I}}$ |

# ИНСТРУМЕНТЫ АРМ

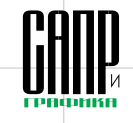

| ٨          | Повторить: Сечение поверхностью | F4 |            |                       |
|------------|---------------------------------|----|------------|-----------------------|
|            | Последние команды               | •  | ٢          | Сечение поверхностью  |
| <u>r</u> n | Перестроить                     | E5 | Ø          | Смещенная плоскость   |
|            | ···=pp                          |    | N A        | Ось через две вершины |
| ~          | Дерево модели                   |    | 7          | Параллельность        |
|            | <u>С</u> войства                |    | Ľ          | Площадь               |
|            | Manager                         |    | ß          | МЦХ модели            |
|            | измерить                        |    | <b>;</b> † | Ломаная               |
|            | Нормально к                     |    | ð          | Повернуть компонент   |

полнительных библиотеках (например, информацию о составе сборки — рис. 3).

Появилась возможность быстрого повторного вызова недавно выполненных команд. Для вызова последней из них служит ко-

| r . |            |                       |
|-----|------------|-----------------------|
| ۲   | ٢          | Сечение поверхностью  |
| ;   | Z          | Смещенная плоскость   |
| _   | 10 a       | Ось через две вершины |
|     | 7          | Параллельность        |
|     | <u></u>    | Площадь               |
| •   | ß          | МЦХ модели            |
| ·   | <b>;</b> † | Ломаная               |
|     | ð          | Повернуть компонент   |

Рис. 4. Повтор последних команд в контекстном меню

чрезвычайно обширен и позволяет удовлетворить любой сложный запрос пользователя. С выделенными таким образом объектами можно производить любые операции редактирования. Как видите, КОМПАС стано-

для таких пользователей предназначен новый функционал, обеспечивающий упрощение коллективной работы с документами КОМ-ПАС-3D. Теперь при попытке открыть файл, недоступный в данный момент для редактирования. на экране появляется диалог (рис. 6), в котором можно выбрать нужный вариант действия с этим файлом:

• открыть для чтения;

- открыть для чтения и уведомить, когда файл станет доступным:
- уведомить, когда файл станет доступным.

| Te 10 G Q                                      |                      |         |          | *\\/2укол/Электротеленка\/ЭК2929(Вилка).m3d *                 |  |  |  |  |  |  |  |  |  |
|------------------------------------------------|----------------------|---------|----------|---------------------------------------------------------------|--|--|--|--|--|--|--|--|--|
| Геометрия                                      | Свойство             | Условие | Значение |                                                               |  |  |  |  |  |  |  |  |  |
| - Точки                                        | Вид                  | -       | 2        |                                                               |  |  |  |  |  |  |  |  |  |
| Прямые<br>Отрезки<br>Окружности                | Слоя                 |         |          | доступен только для чтения                                    |  |  |  |  |  |  |  |  |  |
|                                                | Начальная точка, Х   |         |          | Butervite registere                                           |  |  |  |  |  |  |  |  |  |
|                                                | Начальная точка, Ү   |         |          | Биоерите деиствие.                                            |  |  |  |  |  |  |  |  |  |
| - Дуги                                         | Конечная точка. Х    |         |          | 🦵 открыть только для чтения                                   |  |  |  |  |  |  |  |  |  |
| — 🗹 Эллипсы                                    | Конечная точка, У    |         |          |                                                               |  |  |  |  |  |  |  |  |  |
| Дуги эллипсов                                  | Угол                 |         |          | открыть только для чтения и уведомить, когда файл станет дос- |  |  |  |  |  |  |  |  |  |
| Кривые Безье                                   | Длина                | >       | 14       |                                                               |  |  |  |  |  |  |  |  |  |
| Nurbs - кривые                                 | Стиль линии          | *       |          | С уведонить, когда файл станет доступным                      |  |  |  |  |  |  |  |  |  |
| <ul> <li>Штриховки</li> <li>Заливки</li> </ul> | Параметрические огра |         |          |                                                               |  |  |  |  |  |  |  |  |  |
| OK                                             |                      | 1.18    | Conanza  | Оп Справка                                                    |  |  |  |  |  |  |  |  |  |

Рис. 5. Окно расширенного выделения

манда Редактор — Повторить. Кроме того, в контекстном меню доступно сразу несколько предыдуших команд (рис. 4). В такой функциональности были особенно заинтересованы пользователи, перешедшие на КОМПАС с AutoCAD.

Еще один новый сервис — Расширенное выделение предназначен для выделения графических объектов по набору параметров (рис. 5). Например, с помощью этой команды можно выделить все окружности, лежащие в виде № 2, имеющие стиль линии Основная и радиус 10 мм. Набор параметров

Параметры 1 Рис. 7. Замыкание углов с продолжением

вится все более гибким инструментом для конструктора.

#### Работаем коллективно

Не секрет, что среди 3 тыс. корпоративных заказчиков АСКОН есть немало крупных предприятий, использующих сотни рабочих мест КОМПАС. Многие из них пока не применяют РDM-систему для организации коллективной работы над проектом, а просто хранят данные на едином выделенном сетевом ресурсе. Именно

Таким образом, ситуация совместного редактирования одного и того же файла (при котором возможна потеря информации!) полностью исключается.

# Что нового в 3D

Продолжается совершенствование модуля проектирования листовых деталей. В командах Сгиб. Сгиб по линии и Подсечка появилась возможность автоматического создания объекта. Благодаря этому можно быстро построить один за другим несколько элементов с одинаковыми параметрами. В команде Замыкание углов появилась опция Продолжить, позволяющая замкнуть парные сгибы, примыкающие к сторонам замыкаемых углов (рис. 7).

Доработан режим упрощенного отображения моделей. Теперь он действует не только для сборок, но и для деталей (отдельные детали тоже бывают очень сложной формы, что замедляет манипуляции с ними). Также существенно расширены возможности по настройке этого режима (рис. 8).

Появилась возможность разрушать массив компонентов сборки на отдельные компоненты (рис. 9). Компоненты, составлявшие массив, фиксируются в том положении, в котором они находились в массиве. К элементам разрушенного массива возможно применение сопряжений.

В текушем году КОМПАС пополнится такими новыми приложениями, как Трубопроводы 3D (читайте о нем в этом номере). Кабели и жгуты 3D (ждите новостей!). Для надежной работы данных модулей в базовом функционале системы доработана команда Пространственная ломаная. Появилась возможность отображения характерных точек радиусов вершин ломаной. На панель свойств добавлена опция Автоассоциация, позволяющая управлять связыванием вершины с опорной точкой. Кроме того. при построении ломаной от присоединительной точки библиотечного элемента автоматически применяется способ Параллельно объекту. В качестве направляющего объекта выбирается вектор присоединительной точки.

Следующее изменение касается прозрачности. Теперь КОМПАС

ка даятник 130х230х80 (1) хокость XY хокость ZX хокость ZY

ее кольцо 230 мм

**DOM** 

(ф) Внутреннее коль (ф) Ролик 24x52 (1)

ф) Бирка

z

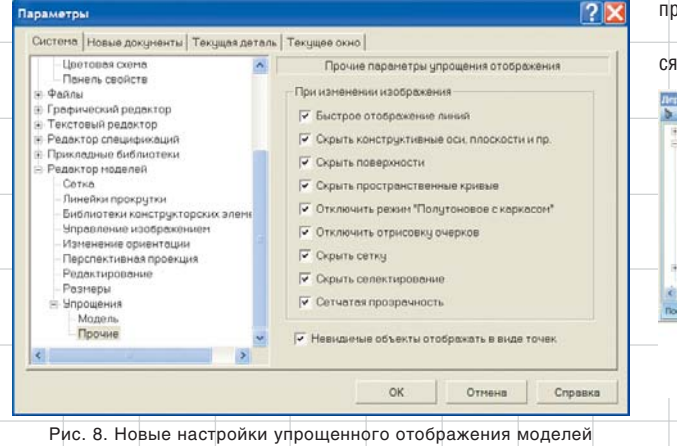

Рис. 9. Разрушение массива компонентов

Mapm/2007

54

мощность,

ДОСТУПНАЯ ВАМ!

2/2 III III (III

(intel

Core<sup>®</sup>2

Два ядра.

Делай больше.

inside"

Duo

0

# инструменты арм

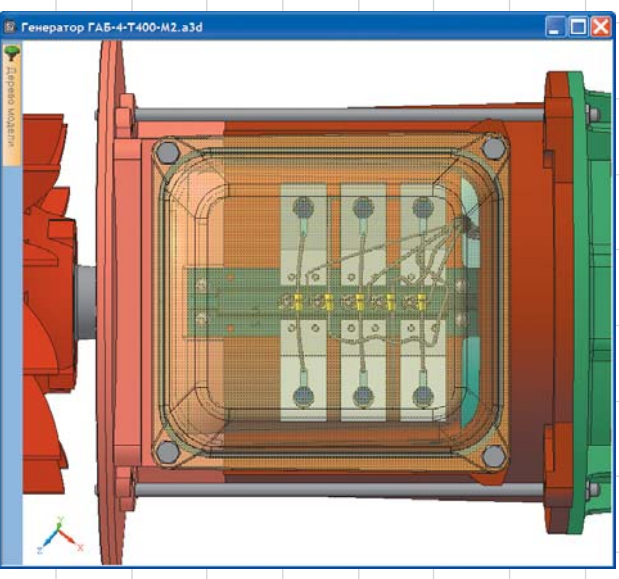

Рис. 10. Так выглядит сетчатая прозрачность

различает два ее вида: *Реалистичная* (такая была и раньше) и *Сетчатая* — это упрощенный показ в виде сетки пикселов (рис. 10). Преимущество сетчатой прозрачности — в малой нагрузке на компьютер: она практически не расходует его ресурсы. Модель с такой прозрачностью быстро загружается и вращается. В настройках КОМПАС теперь можно выбрать способ отображения прозрачных объектов.

Доработана команда вычисления *МЦХ-модели*. Появились возможности простановки точки в центре масс модели и выбора способа отображения результатов расчета — подробного или краткого (рис. 11). В меню Вид появилась группа Скрыть, объединяющая все старые команды сокрытия объектов, а также содержащая новую команду Скрыть все вспомогательные объекты, которая позволяет одним щелчком мыши очистить модель от иногда перегружающих экран вспомогательных объектов (рис. 12).

#### Параметрическое проектирование: лишнее убрать, нужное добавить

Что касается параметризации, то у нас две новости, и обе хорошие. Параметрическое проектирование в КОМПАС-3D всегда отличалось простотой и удобством работы,

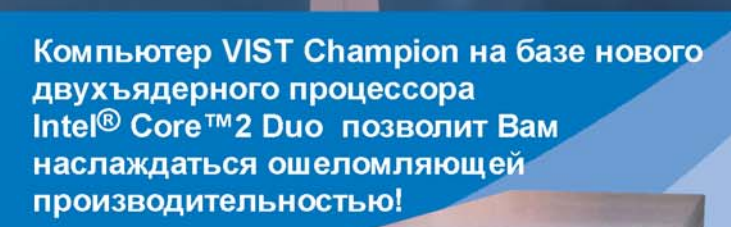

Товар сертифицирован

VIST

г. Астрахань, ул. Коммунистическая, 60 Тел. +7(8512) 54-00-60 http://www.astranet.ru

Обозначения Celeron, Celeron Inside, Centrino, Centrino logo, Core Inside, Intel, Intel Core, Intel logo, Intel Inside, Intel Inside logo, Intel SpeedStep, Intel Viiv, Intel Xeon, Itanium, Itanium Inside, Pentium и Pentium Inside являются товарными знаками, либо зарегистрированными товарными знаками, права на которые принадлежат корпорации Intel или ее подразделениям на территории США и других стран.

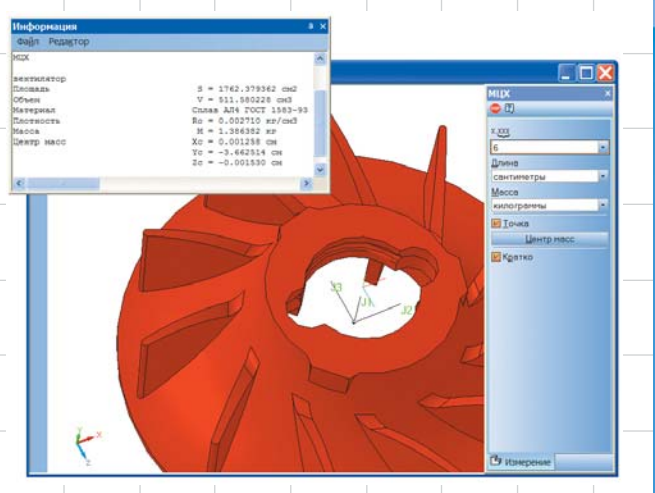

Рис. 11. Точка в центре масс и краткое отображение результатов вычисления МЦХ-модели

Реклама >

# ИНСТРУМЕНТЫ АРМ

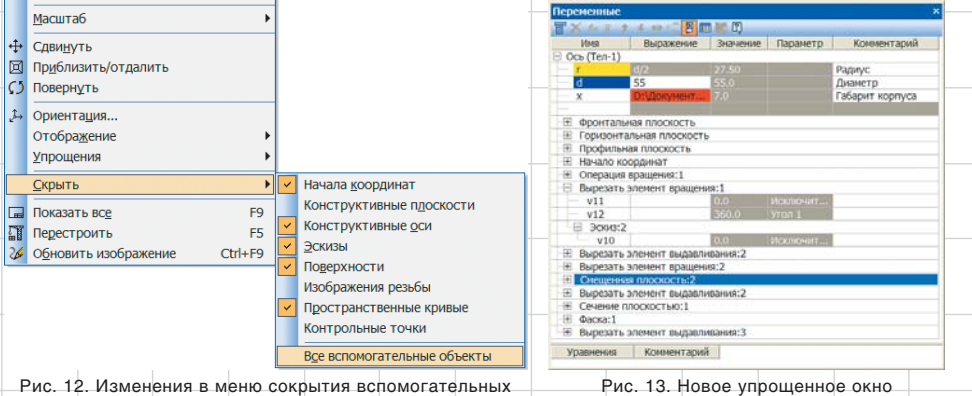

объектов выполнялось без жесткой привязки к вспомогательной геометрии. с быстрыми и понятными принци-

пами редактирования. Однако не-

онная, свидетельствующий о том, что значение этой переменной или выражение для ее вычисления нельзя будет изменить.

| • • • • • • • • • • • • • • • • • • • | <b>∱</b> |     | ]   |     |     |    |    |   |     |     |     |    |
|---------------------------------------|----------|-----|-----|-----|-----|----|----|---|-----|-----|-----|----|
| Комментарий                           | Dy       | d1  | D   | Dm  | Dn  | b  | h4 | n | h1  | D4  | D1  | d  |
| Фланец 2-20-2,5 Ст10 ГОСТ 12821-80    | 20       | 18  | 90  | 42  | 33  | 8  | 28 | 4 | 4   | 46  | 65  | 11 |
| Фланец 2-50-2,5 Ст10 ГОСТ 12821-80    | 50       | 49  | 140 | 70  | 58  | 9  | 33 | 4 | 4   | 83  | 110 | 14 |
| Фланец 2-150-2,5 Ст10 ГОСТ 12821-80   | 150      | 121 | 260 | 148 | 135 | 11 | 38 | 8 | 4.5 | 196 | 225 | 18 |

14. Таблица переменных модели

которые вопросы вызывала работа с переменными. Собрав пожелания пользователей, разработчики усовершенствовали этот модуль. Во-первых, по возможности

упрощено использование переменных в моделях. Изменился и стал проше состав колонок в окне Переменные (рис. 13). Каждому параметру трехмерного объекта теперь автоматически присваивается переменная. При работе в девятой версии КОМ-ПАС-3D применяется тот же редактор переменных, что и при работе с моделью. Благодаря этому все имеющиеся в эскизе переменные видны в модели, поэтому нет необходимости делать их внешними. Больше не требуется ввод псевдонимов — переменные участвуют в уравнениях под своими именами. Помимо возможности удаления лишнего, в модуль добавлены и другие новинки. Появился новый способ определения значения переменной модели — ссылка. При использовании этого способа переменная одной модели получает значение переменной из другой модели (модели-источника). Переменным верхнего уровня можно присвоить статус Информаци-

Mapm/2007

56

Во-вторых, появилась возможность создания таблиц переменных в моделях и графических документах. Таблица переменных содержит предопределенные значения внешних переменных файла и предназначена для быстрого их изменения (рис. 14). Использование таблицы переменных, хранящейся в файле, возможно как непосредственно при работе с данным файлом, так и при вставке его в другой документ. Такая таблица может быть записана в файл формата MS Excel. Возможно также чтение таблицы переменных из файла формата MS Excel. Таблицы в самих документах КОМПАС позволяют создавать ряды параметрических моделей с удобным управлением ими, что необходимо при создании собственных библиотек типовых элементов. Однако возможности встроенных таблиц не так широки, как возможности Менеджера шаблонов, и не являются заменой этой популярной библиотеки.

#### Что нового в 2D

переменных

Появились команды Волнистая линия и Линия с изломами (рис. 15), предназначенные для обозначения линий обрыва.

Доработана команда Линия-выноска. Появилась возможность выбора варианта добавления ответвлений: От начала полки, От конца полки, Параллельные друг другу.

На панель специального управления добавлена кнопка Добавить ответвления. Она служит для перехода в режим добавления ответвлений и является индикатором этого режима. что делает создание объектов оформления более наглядным и удобным (рис. 16).

Появилась возможность быстрого перехода к редактированию надписей, входящих в состав обозначений. Для этого необходимо дважды щелкнуть по надписи. Система перейдет в режим редактирования обозначения, а на экране появится диалог редактирования надписи. При шелчке по любому другому элементу обозначения запускается режим его редактирования — как и раньше.

Доработана команда Штриховка. Теперь штриховку любого стиля. кроме стиля Заливка цветом. можно выполнить в виде полосы. Для выбора способа штрихования — Область или Полоса служит группа переключателей Тип заполнения на панели свойств. Появилась также группа переключателей Расположение. позволяющая указать, с какой стороны от контура будет располагаться полоса штриховки (рис. 17).

Редактирование объектов оформления путем перемещения характерных точек мышью стало более информативным. Появился

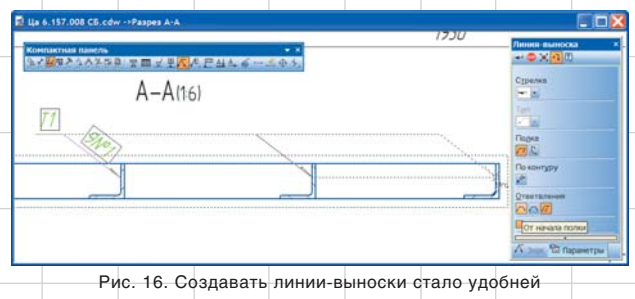

| 3,V7,03-01, cdw -+8+g 1       | O (S) (S) (T)<br>Berny<br>20                                                                                  | Фрагмент БЕЗ     Фрагмент БЕЗ     Фрагмент БЕЗ     Фрагмент БЕЗ     Фрагмент БЕЗ     Фрагмент БЕЗ     Фрагмент БЕЗ                                                                                                    | A MAEHAT    |                                             |                                              |
|-------------------------------|----------------------------------------------------------------------------------------------------|----------------------------------------------------------------------------------------------------|-------------|---------------------------------------------|----------------------------------------------|
|                               | Extension with<br>1<br>Arreservant<br>1<br>1<br>2<br>2<br>2<br>2<br>2<br>2<br>2<br>2<br>2<br>2<br>2<br>2<br>2 | B : Unit of the second second |             | <u>11:11:11:11</u>                          | <u>6////////////////////////////////////</u> |
|                               | Annual 148<br>Union 2703<br>Researchingst Toront                                                              | 2700<br>450<br>Ten<br>■ ■<br>Uppres<br>40<br>Pacronoseree<br>□<br>■                                                                                                    |             | 11/11/1/1/.<br>11/1/1/1/1/1/1/1/1/1/1/1/1/1 | 11:11:11:11:11:                              |
| чс. 15. Нова<br><i>с из</i> л | я команда Ли<br>помами                                                                                        | происсеа                                                                                                    | Рис. 17. Шт | риховка — теперь                            | ь и полосой                                  |

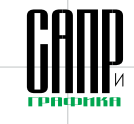

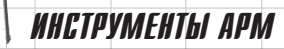

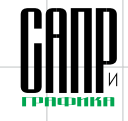

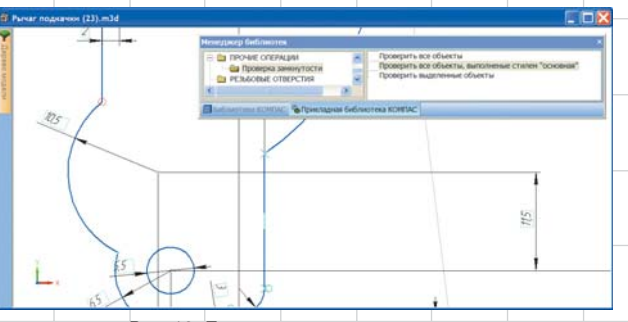

Рис. 18. Проверка замкнутости контура

новый вид курсора, показывающий, что перемещение характерной точки ограничено или что она имеет лишь несколько возможных положений. В случаях, когда перемещение характерной точки приводит к повороту объекта или его части, используется курсор в виде двух дугообразных стрелок.

Для упрощения поиска ошибок в контурах эскизов появилась возможность проверки замкнутости. Найти ее можно в разделе *Прочие операции* Прикладной библиотеки. Команды этого раздела позволяют определить, соединяются ли графические примитивы друг с другом последовательно, формируя замкнутый контур. На тех концах примитивов, которые не совпадают с концами соседних, то есть образуют разрыв контура, проставляются точки со стилем *Круг* (рис. 18).

### Работа с таблицами

Табличный редактор КОМПАС ровесник КОМПАС-График. В последних версиях его возможности значительно расширены в соответствии с пожеланиями пользователей. Так, в КОМПАС-3D V9 при изменении мышью высоты строки, ширины столбца или размеров ячейки таблицы рядом с курсором отображается текущее значение изменяемого параметра, что делает редактирование точным и наглядным.

Две команды Разбить ячейку... заменены одной — Разбить ячейки. Она работает как для одной ячейки, так и для блока выделенных ячеек — просто и привычно.

Четыре команды Объединить с... ячейкой заменены командой Объединить ячейки. Команда работает для прямоугольного блока выделенных ячеек. Опять же все максимально просто и удобно (рис. 19).

## Создание спецификаций

В первую очередь надо сказать о возможности автоматического создания и удаления объектов спецификации в деталях и подсборках текущей сборки, а также создания и удаления документаспецификации, подключенного к текущей сборке (рис. 20). Эта опция позволяет создать ассоциативную спецификацию буквально одним нажатием кнопки уже в конце работы над проектом. Конечно, если проект большой, придется немного подождать, но результат того стоит.

Добавлена возможность копирования объекта спецификации

+ 0 1 2 2 1 1 1.0 - 5 0 нод табл Строка GOST type A Обозначе 55\_02 M3.V7.04-01 Суже 지하는 60\_03 -11 K × 4 A ..... 14 1000

Рис. 19. Упрощение работы с таблицами

при копировании графических объектов, составляющих геометрию этого объекта.

Появилась возможность задания для раздела или блока разделов спецификации марки — текста, автоматически вставляемого перед номерами позиций базовых объектов раздела (рис. 21). Марки используются в разных областях, особенно востребованы они в приборостроении. При применении марок возможна независимая нумерация объектов раздела или блока.

#### Экспорт

Усовершенствован экспорт документов КОМПАС-3D в форматы DWG и DXF. При настройке соответствия типов и стилей линий появилась возможность выбора библиотечных стилей линий. Теперь доступен экспорт видов с разрывами. Группа опций *Чтение размеров* в диалоге параметров чтения DXF и DWG заменена таблицей, позволяющей выбрать способ чтения размеров, линий-выносок, штриховок и допусков формы.

# Заключение

Таковы основные новинки КОМ-ПАС-3D V9. В целом система стала более универсальной, что,

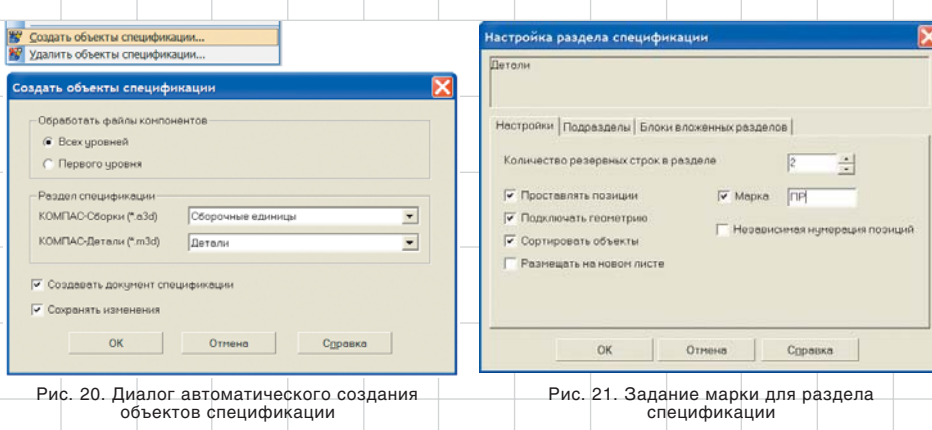

конечно же, будет способствовать расширению круга ее отраслевых пользователей (в первую очередь в строительном проектировании). Новые сервисные возможности упрошают работу и повышают эффективность проектирования. Благодаря Азбуке КОМПАС освоить данную систему или перейти на трехмерное моделирование стало просто, как никогда. Расширение и упрошение параметрических возможностей позволит большему числу пользователей решать более широкий спектр задач. Создание 2D-графики, таблиц и спецификаций тоже стало проще и удобнее. Лучше во всем — таков новый KOMNAC-3D V9.

Но это еще не все хорошие новости!

Если на вашем предприятии установлены версии КОМПАС-График и КОМПАС-3D 5.X, V6 или V6 Plus, вы можете с ощутимой выгодой обновить их до версии V9.

По специальному предложению «Бурый медведь», которое действует до 30 июня 2007 года, апгрейд будет на 30% дешевле!

Отметим, что за годы, прошедшие с момента выхода названных версий, разработчики реализовали в КОМПАС-3D V9 сотни (!) новинок в области трехмерного моделирования, параметризации, возможностей работы с конструкторской документацией и т.д. Не нужно доказывать, насколько вырастет скорость и качество моделирования при переходе на самый новый инструмент САПР.

Подробности предложения вы найдете на сайте компании www.ascon.ru.

57

Mapm/2007